## Пошаговая инструкция «Подача заявки на мероприятие в ИС «Навигатор»:

1. Зайдите на сайт АИС «Навигатор» <u>https://p47.навигатор.дети</u>, в модуль «МЕРОПРИЯТИЯ».

| организации                                                       | 10 мероприятия                                                                     | независимая оценка                                                                        | Род перс. Финансирование                                                                               |
|-------------------------------------------------------------------|------------------------------------------------------------------------------------|-------------------------------------------------------------------------------------------|----------------------------------------------------------------------------------------------------|
| НАВИГАТОР ДОПОЛНИТЕЛЬНОГО<br>ОБРАЗОВАНИЯ ЛЕНИНГРАДСКОЙ<br>ОБЛАСТИ |                                                                                    |                                                                                           | вход                                                                                                   |
| СОЦИАЛЬНО-<br>ГУМАНИТАРНАЯ ЕСТЕСТВЕННОНАУЧНАЯ                     | художественная ФИЗКУЛЬТУРНО-<br>СПОРТИВНАЯ                                         | ТУРИСТСКО-<br>Краеведческая техническая                                                   | спорт.<br>подготовка Поиск программы Q                                                                 |
| ГИБКИЙ ПОИСК ПРОГРАММ                                             | and the                                                                            | and the second                                                                            | ВСЕ НОВОСТИ                                                                                            |
| <b>**</b> КАТАЛОГ <b>©</b> КАРТА                                  |                                                                                    |                                                                                           |                                                                                                    |
| мр волховский 🗸 🗸                                                 |                                                                                    |                                                                                           |                                                                                                    |
| район 🗸                                                           |                                                                                    |                                                                                           |                                                                                                    |
| организатор 🗸                                                     | "CTURING 1"101                                                                     |                                                                                           |                                                                                                    |
| направленность 🗸                                                  | студия г.от                                                                        | ерсонифицир                                                                               |                                                                                                    |
| направление 🗸                                                     | Финансирова                                                                        | нии допоораз                                                                              | OBGININ B                                                                                              |
| ТИП ПРОГРАММЫ                                                     | Ленооласти                                                                         |                                                                                           | arteriere verden eine Nerennen in seitner underse<br>arteriere verden eine ber ben in werter<br>webste |
| возраст детей 🗸 🗸                                                 | Главный специалист отдела об<br>области Марина Орлова и дир                        | щего и дополнит <mark>ельно</mark> го обра<br>ектор государственного бюдже                | зования комитета образования Лен<br>етного учреждения                                                  |
| ОПЛАТА СЕРТИФИКАТОМ 🗸                                             | дополнительного образования<br>"Студии 1" ЛенТВ24 Алексеем М                       | і "Центр "Ладога" Татьяна Мае<br>Леньшовым о дополнительної                               | вская поговорили с ведущим<br>и образовании в Ленобласти.                                              |
| особенности здоровья 🗸 🗸                                          |                                                                                    | NU DANI                                                                                   | MISTAND                                                                                                |
| НАЙТИ                                                             | "Студия 1": о персонифицированном<br>финансировании допобразования в<br>Ленобласти | «Как зарегистрироваться и получи<br>сертификат в Навигаторе ДОД<br>Ленинградской области» | ть Инструкция по регистрации и записи<br>ребенка на обучение в Навигаторе.                             |

### Каталог программ

- 2. Воспользуйтесь функцией «ГИБКИЙ ПОИСК».
- 3. Выберете в календаре дату мероприятия и нажмите вкладку «ПОСМОТРЕТЬ».

Задать вопрос

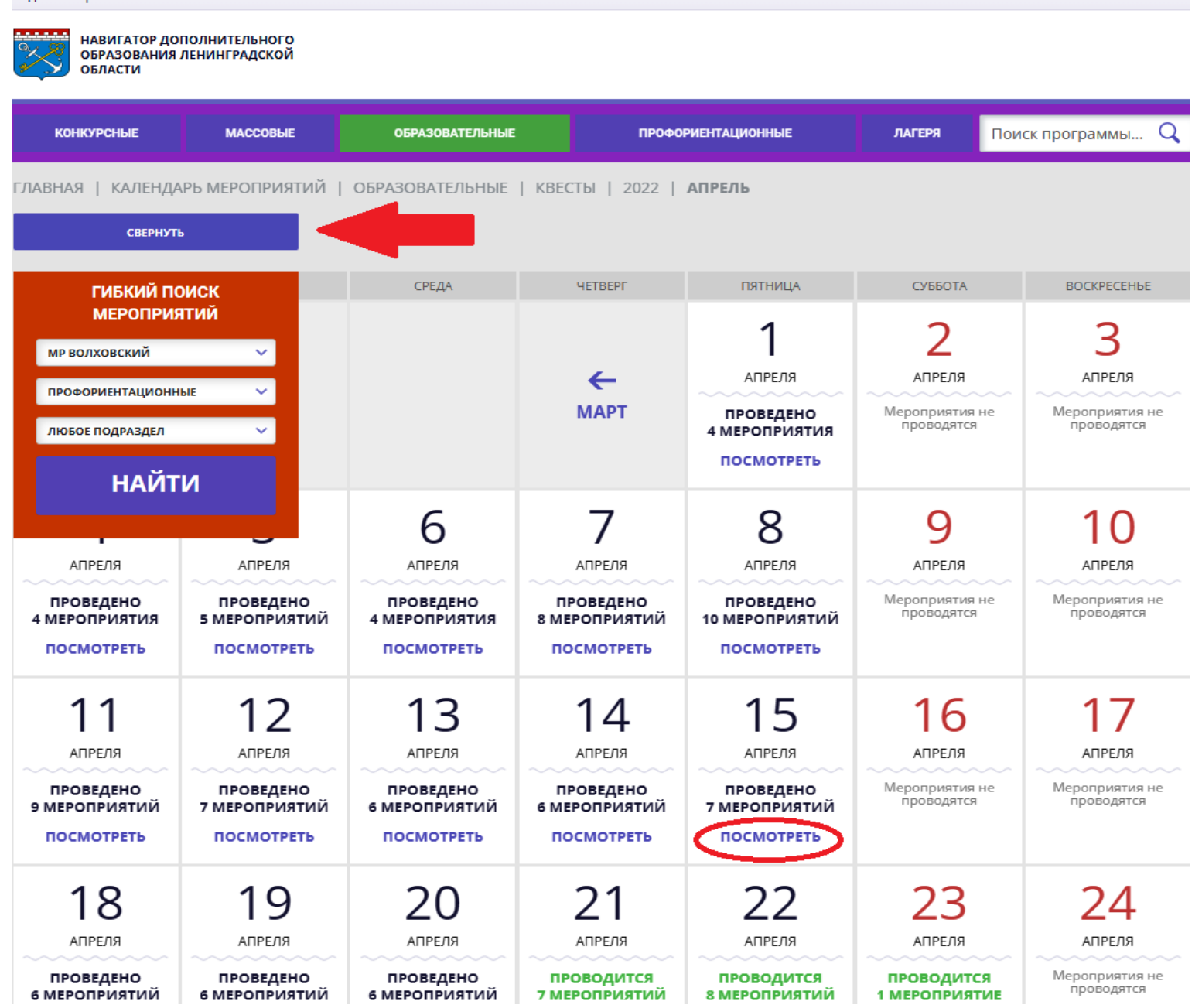

- 4. Откроются все мероприятия, которые проводятся на выбранную дату, в выбранном муниципалитете.
  - 5. Выберете из представленных мероприятий, мероприятие, на которое хотите подать заявку. Нажмите вкладку «ПОДРОБНЕЕ»:

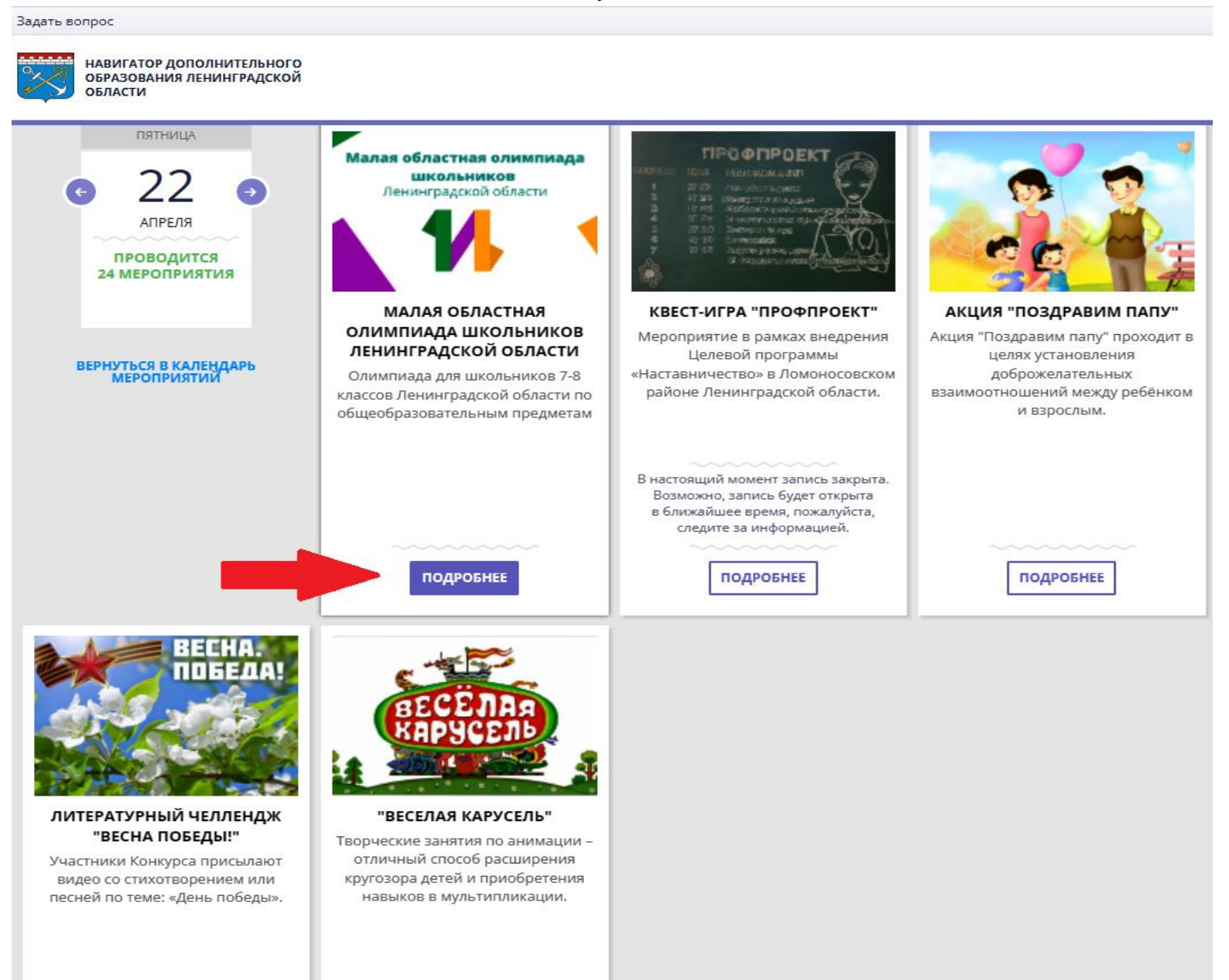

6. Откроется окно с подробным описанием мероприятия, с которым можете ознакомиться. Нажмите вкладку «ЗАПИСАТЬСЯ».

навигатор дополнительного образования ленинградской области

Задать вопрос

ГЛАВНАЯ | КАЛЕНДАРЬ МЕРОПРИЯТИЙ | МАЛАЯ ОБЛАСТНАЯ ОЛИМПИАДА ШКОЛЬНИКОВ ЛЕНИНГРАДСКОЙ ОБЛАСТИ

## Малая областная олимпиада школьников Ленинградской области

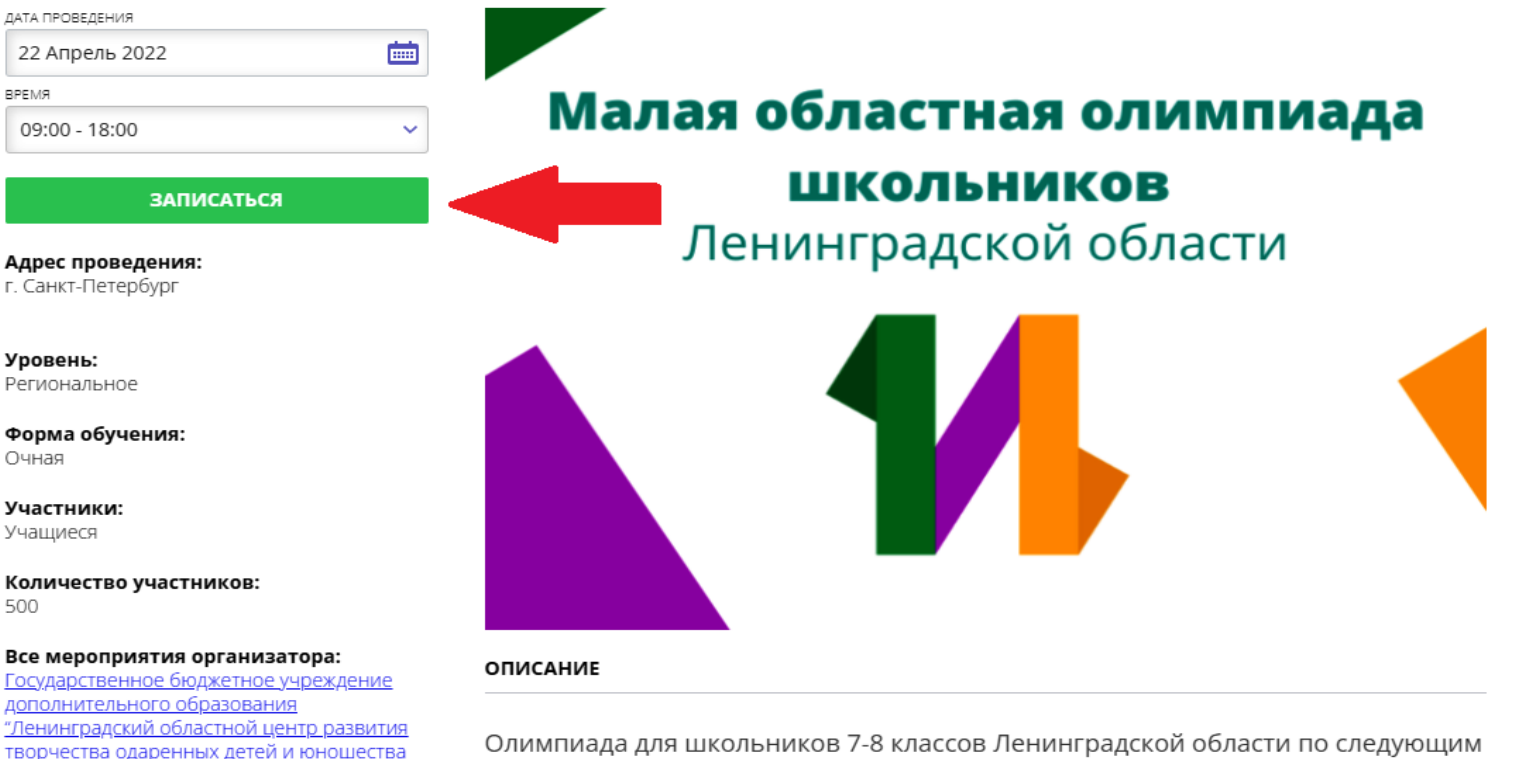

Олимпиада для школьников 7-8 классов Ленинградской области по следующим общеобразовательным предметам: английский язык, биология, география, искусство (мировая художественная культура), история, литература, немецкий язык, обществознание, право, русский язык, технология, французский язык, экология, экономика.

Контакты организации: +7 (812) 434-93-63,+7 (812) 434-96-87 info@center-intellect.ru

"Интеллект"

На данной странице отразятся данные Ваших дети зарегистрированных в ИС «Навигатор».
8. Выберете ребенка.

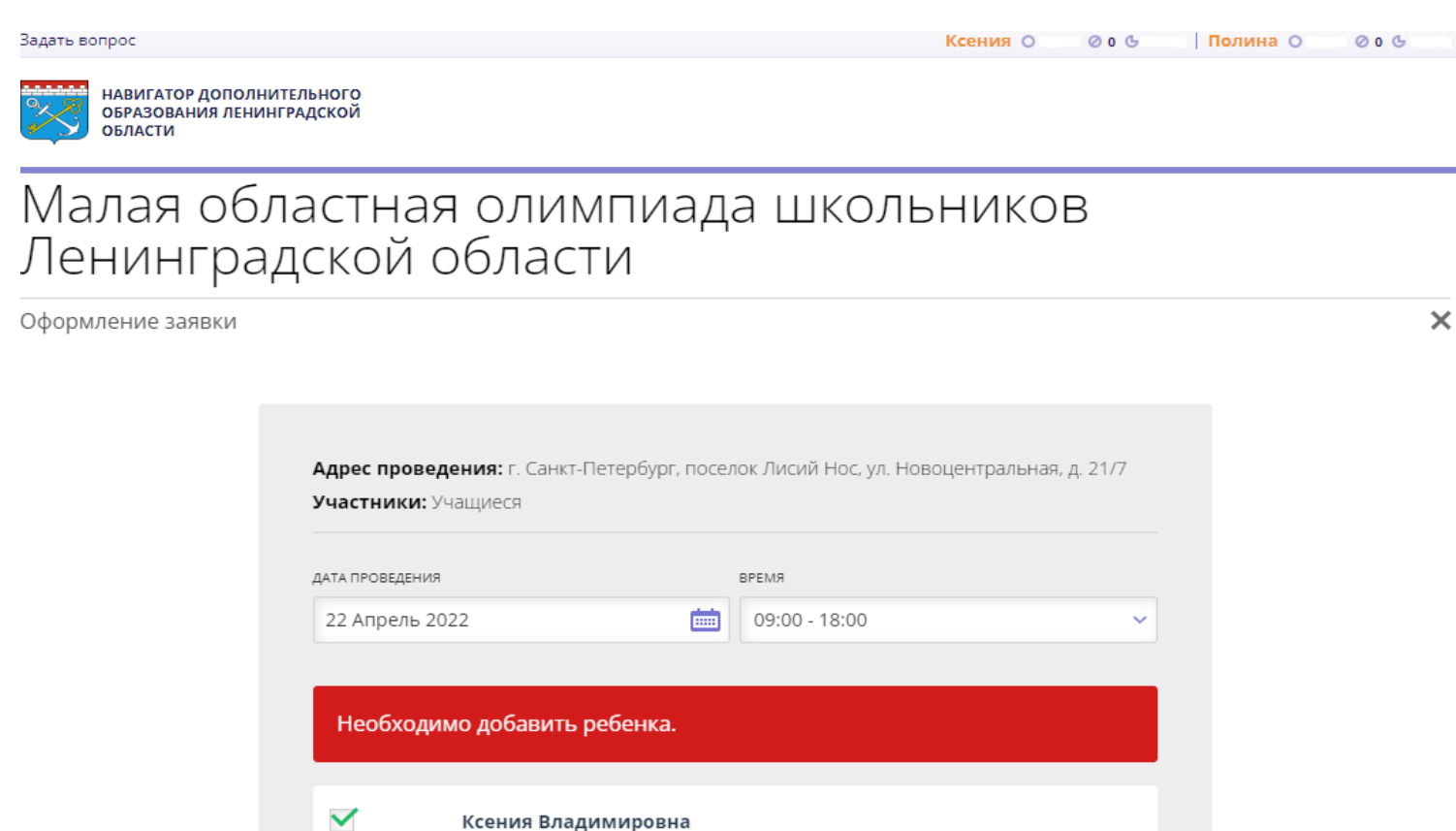

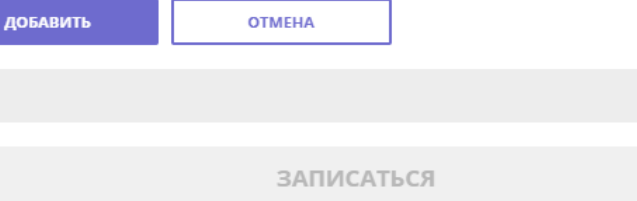

Полина Владимировна

9. Нажмите вкладку «ЗАПИСАТЬСЯ».

Задать вопрос

Ксения О 🛛 🖉 о 🕒 🗌 Полина О

навигатор дополнительного образования ленинградской области

# Малая областная олимпиада школьников Ленинградской области

Оформление заявки

| . 4 | ۰. |    |
|-----|----|----|
|     | ٦  | •  |
|     | ı  | ۰, |
|     |    |    |

006

| 22 Апрель 2022 | 09:00 - 18:00 |  |
|----------------|---------------|--|
|                |               |  |
| 1. Ксения Влад | имировна      |  |

| Похожие меропри | ятия       |  |
|-----------------|------------|--|
|                 | <u>~</u> > |  |

#### 10.Заявка на МЕРОПРИЯТИЕ создана!

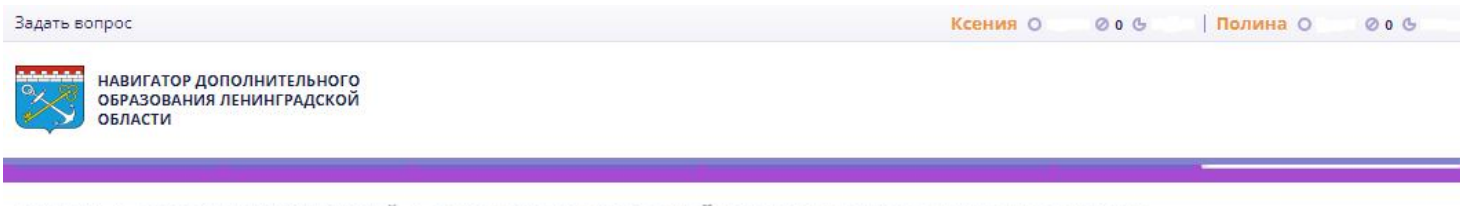

ГЛАВНАЯ | КАЛЕНДАРЬ МЕРОПРИЯТИЙ | ВЫСТАВКА-КОНКУРС СЕМЕЙНОГО ТВОРЧЕСТВА «ПАСХАЛЬНЫЕ ЧУДЕСА»

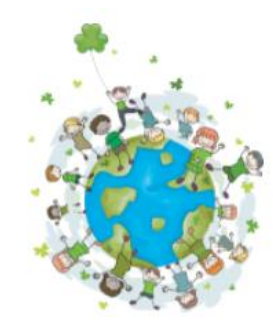

Ваша заявка принята и будет обработана в ближайшее время.

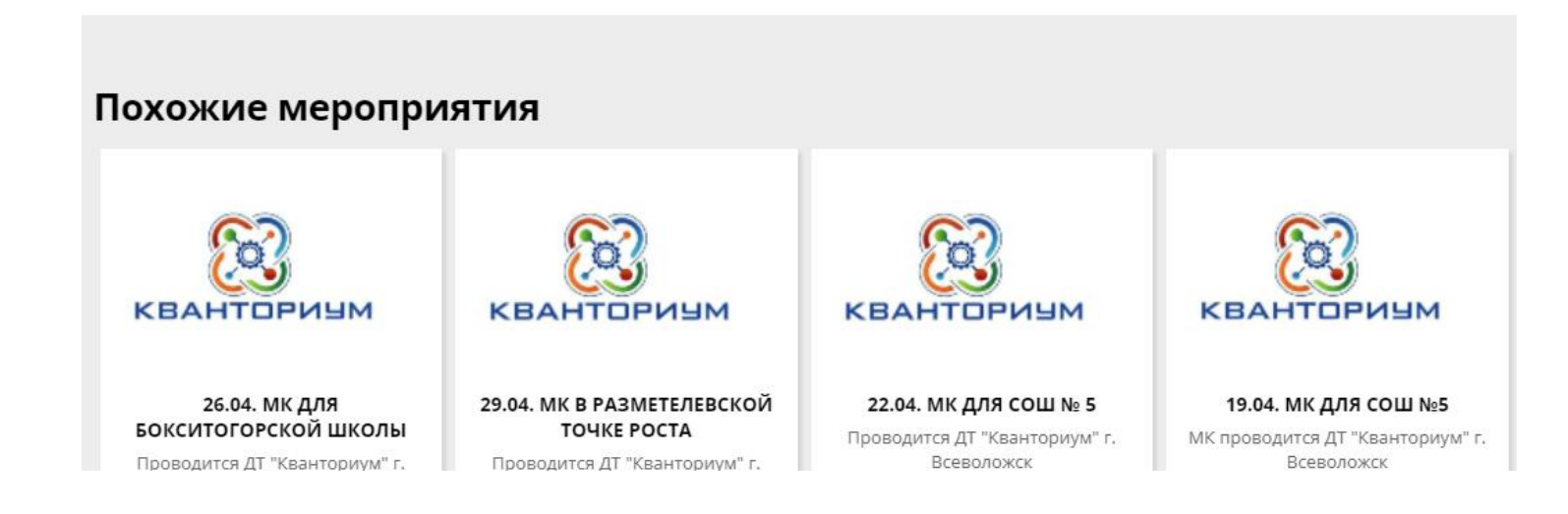